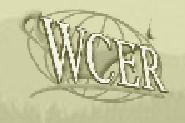

### **Survey Administrator Briefing**

# **Surveys of the Enacted Curriculum**

#### for

### English Language Arts Reading, Mathematics, and Science

## **SEC Overview**

### Surveys of the Enacted Curriculum

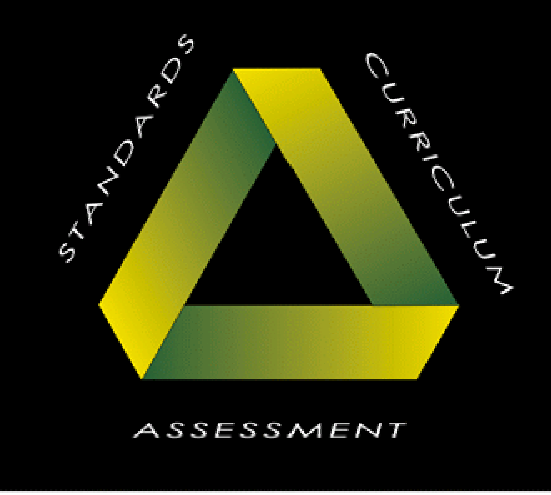

State Collaborative on Assessment and Student Standards

The surveys of the enacted curriculum (SEC) provide teachers and others a comprehensive set of indicators to facilitate teacher reflection and curriculum planning. The **primary purpose** of the SEC data-set is to **support conversations among teachers** about instructional practice and content.

Survey results offer teachers an opportunity to compare their own practice with results for their school, district, and state.

Content analyses of various state standards and assessments when used in conjunction with teacher reports provide an easy and powerful means for **comparing instructional content to standards and assessments**.

#### SEC data are never used for teacher

evaluations. Individual teacher responses remain confidential and teacher ID information is never reported.

# **SEC Online Administration**

The SEC Online Providers' area features several functions (with more under development) to administer and monitor survey completion, as well as review survey results.

Prior to using SEC Online with teachers, the group administrator should complete the workshop set-up section in the Administrator Area of the site.

To enter the SEC Online Providers' Area, an Administrator Log-in is required. This log-in is provided by SEC Online to each sponsoring organization. Dissemination of Administrator Log-in ID's is determined and handled by the sponsoring organization.

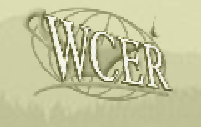

**SEC Online Registration** 

#### www.seconline.org

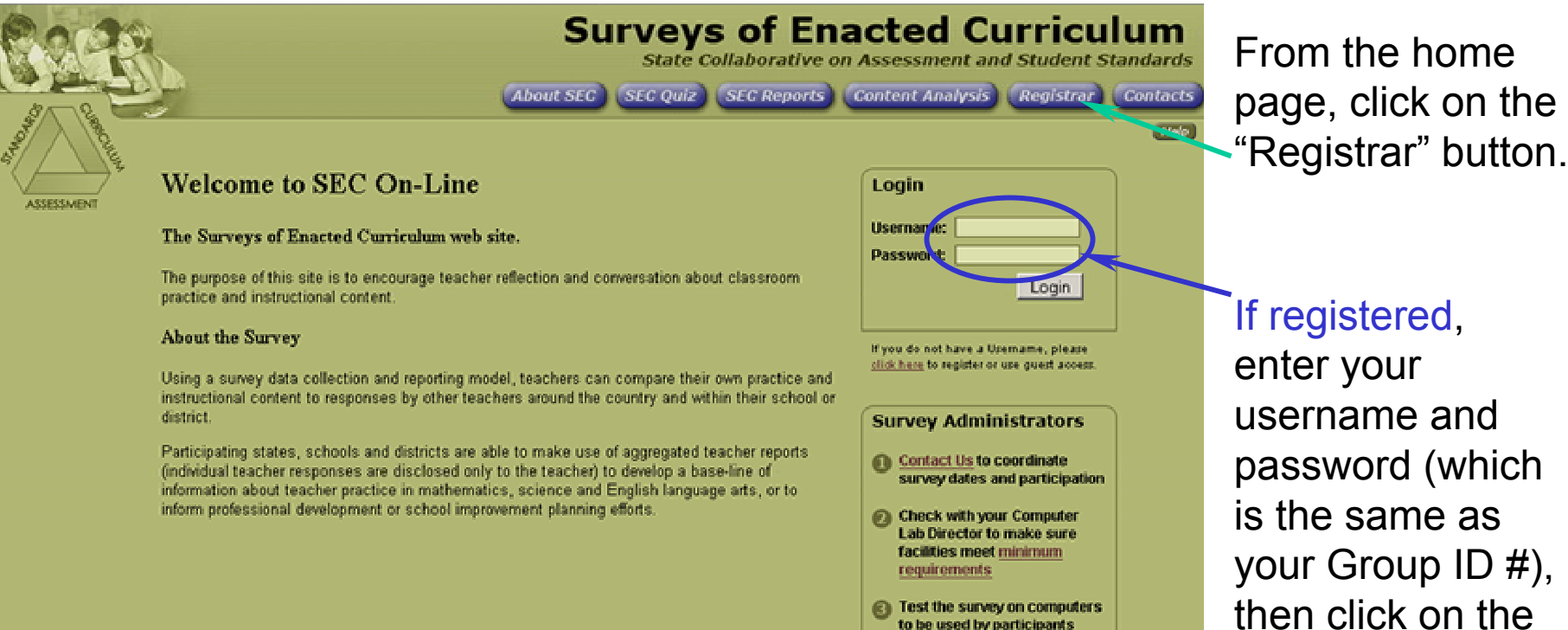

Print the Reference Guide (PDF) and make copies for participants.

"Login" button.

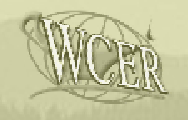

## **SEC Online Registration**

Enter the Admin. Username and password (Group ID #) provided by SEC Online in the Registrar Area to enter the Administrator Area.

| Surveys<br>State C<br>About SEC (SEC Quiz)                                                                                                    | s of Enacted Curriculum<br>collaborative on Assessment and Student Standards<br>(SEC Reports) Content Analysis (Registrar) Contacts |
|----------------------------------------------------------------------------------------------------|----------------------------------------------------------------------------------------------------|
|                                                                                                    | Help                                                                                                    |
| Username:<br>Password:<br>For existing users, your password is set to be the<br>same as your GroupID. Upon logon you will be<br>asked to enter a new password. | Affiliated Members please register for:<br>Please Select.  -or-<br>Enter your Group ID:                                             |
| Log-in Guest                                                                                                    | Register                                                                                                    |

WCER - mecgroup@education.wisc.edu

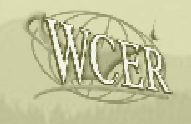

### SEC Providers' Work Area

**Resource** Area

To initialize the site for use by your teachers, click on Workshop Setup.

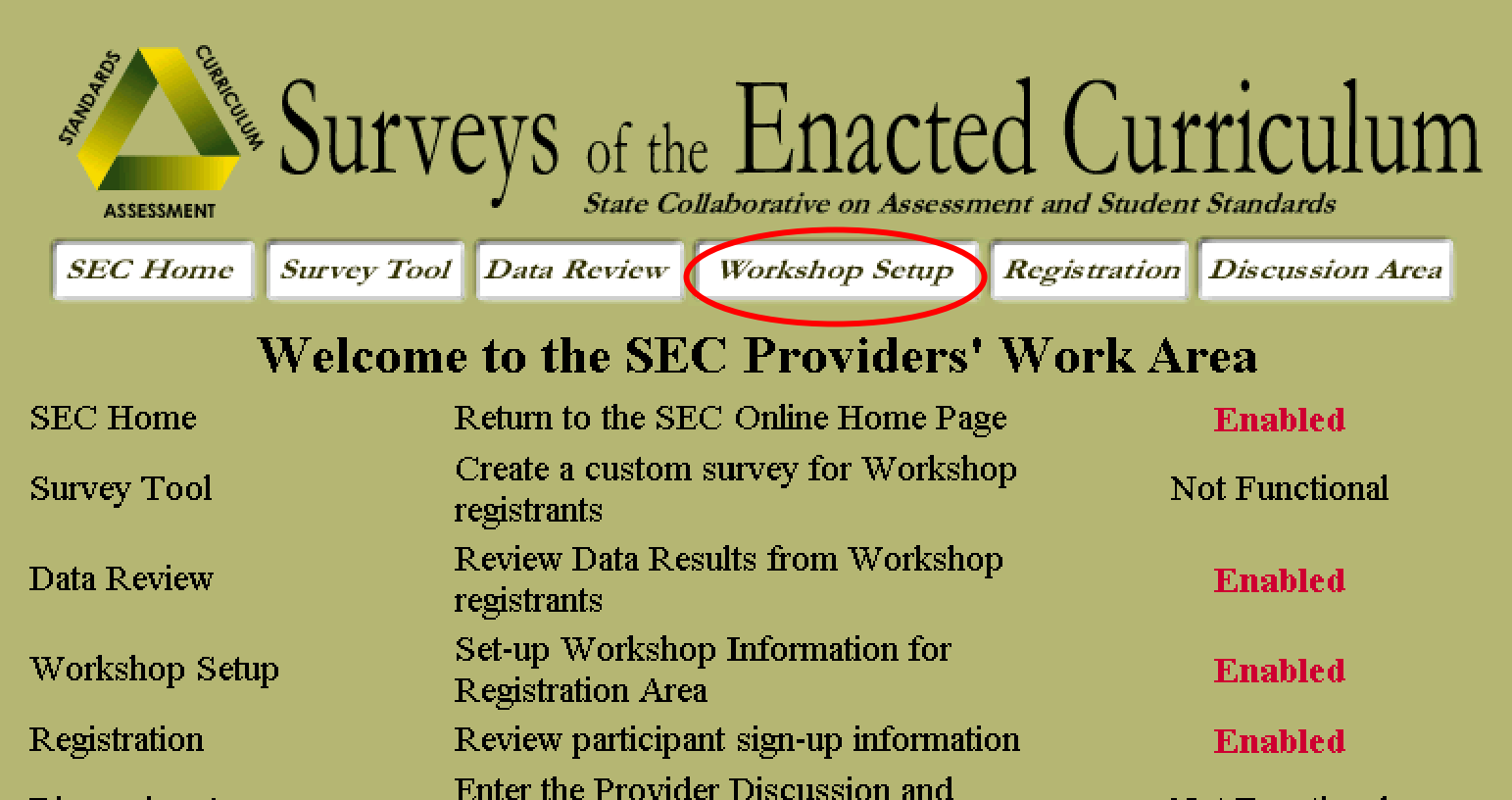

Discussion Area

Not Functional

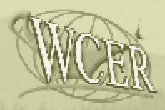

### SEC Group Set-up: Step 1

(not required for all groups)

Edit the fields on this page to determine the information teachers see when they register for your group. (Group ID# is pre-set and cannot be edited.)

| ASSES                     | CHRRICHUM                    | Surv                                         | eys of th                                                | e Enacte                                                         | d Cur                          |                                 | 1 |
|---------------------------|------------------------------|----------------------------------------------|----------------------------------------------------------|------------------------------------------------------------------|--------------------------------|---------------------------------|---|
| SEC P                     | Iome                         | Survey Too                                   | l Data Review                                            | Workshop Setup                                                   | Registration                   | Discussion Area                 |   |
| Group Registration Set-Up |                              |                                              |                                                          |                                                                  |                                |                                 |   |
|                           | τ                            | Jse the text-l                               | ooxes below to e                                         | nter the relevant regis                                          | stration inform                | ation.                          |   |
| Group ID #:               | 40308                        |                                              |                                                          |                                                                  |                                |                                 |   |
| Group<br>Provider:        | Maine S                      | EC-                                          |                                                          |                                                                  | _                              |                                 |   |
| Start Date:               | TBA                          |                                              |                                                          |                                                                  |                                |                                 |   |
| Contact<br>Person:        |                              |                                              |                                                          |                                                                  |                                |                                 |   |
| Contact<br>Email:         |                              |                                              |                                                          |                                                                  |                                | 1                               |   |
| Other<br>Information      | You ma<br>respon:<br>noted : | y log-off at<br>ses are auto<br>on the surve | : any time by sin<br>matically saved<br>y menu screen w) | mply closing your b<br>as you complete ea<br>hen you log back in | rowser. Your<br>ch section. Pr | progress and<br>rogress will be | * |
| Click on cont             | inue                         | when d                                       | one editing                                              | Continue                                                         |                                |                                 |   |

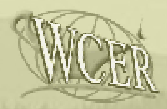

### SEC Group Set-up: Step 2

(not required for all groups)

Use the checkboxes on this page to select the sections of the SEC survey you want teachers to complete.

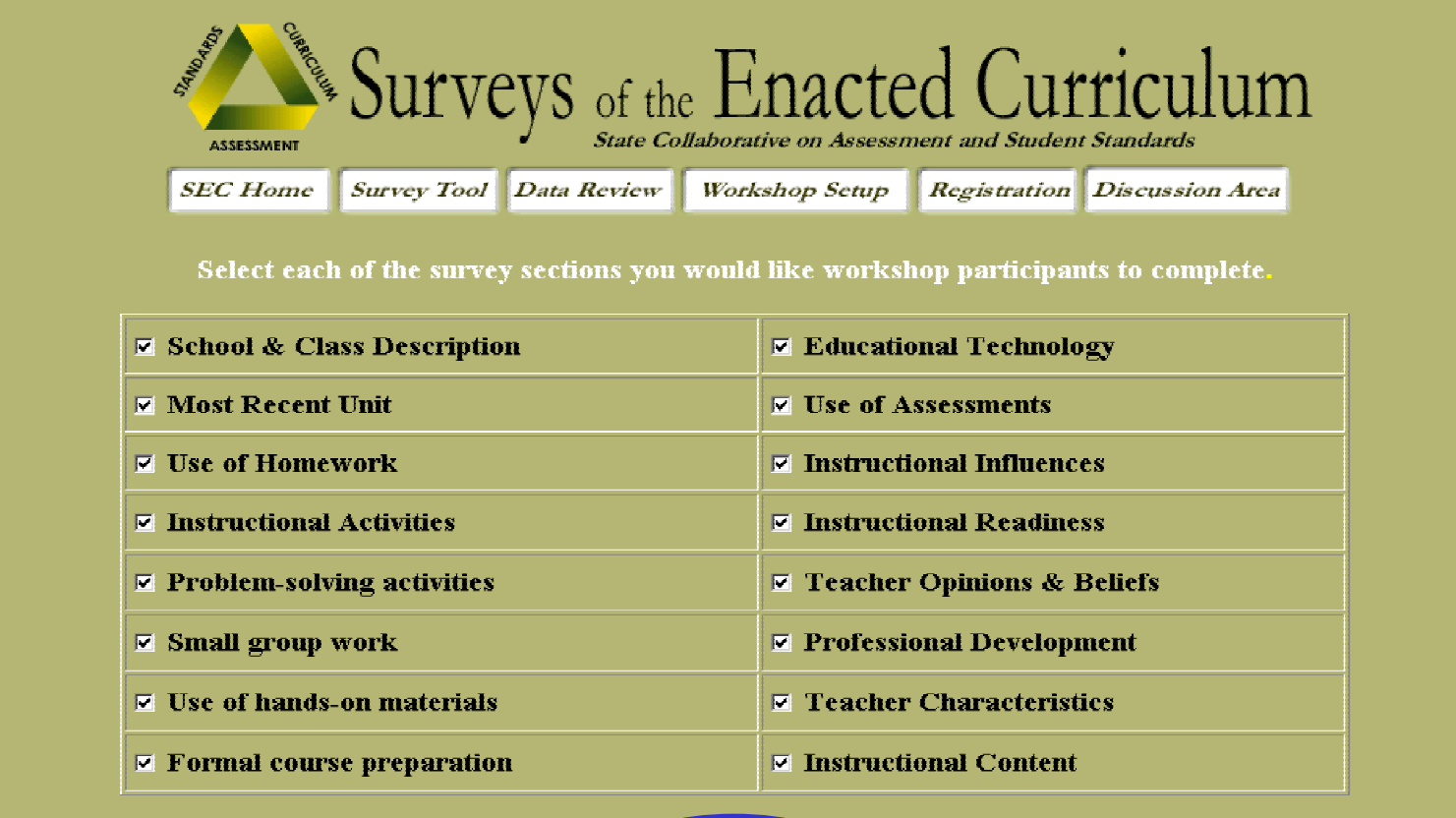

Submit

Click on submit when done.

**Teachers may now register and complete survey.** 

## **Monitoring Survey Completion**

Use the Registration Button in the Providers' area to monitor survey completion. The workshop support center provides information on number of teachers registered, names of registrants, and ...

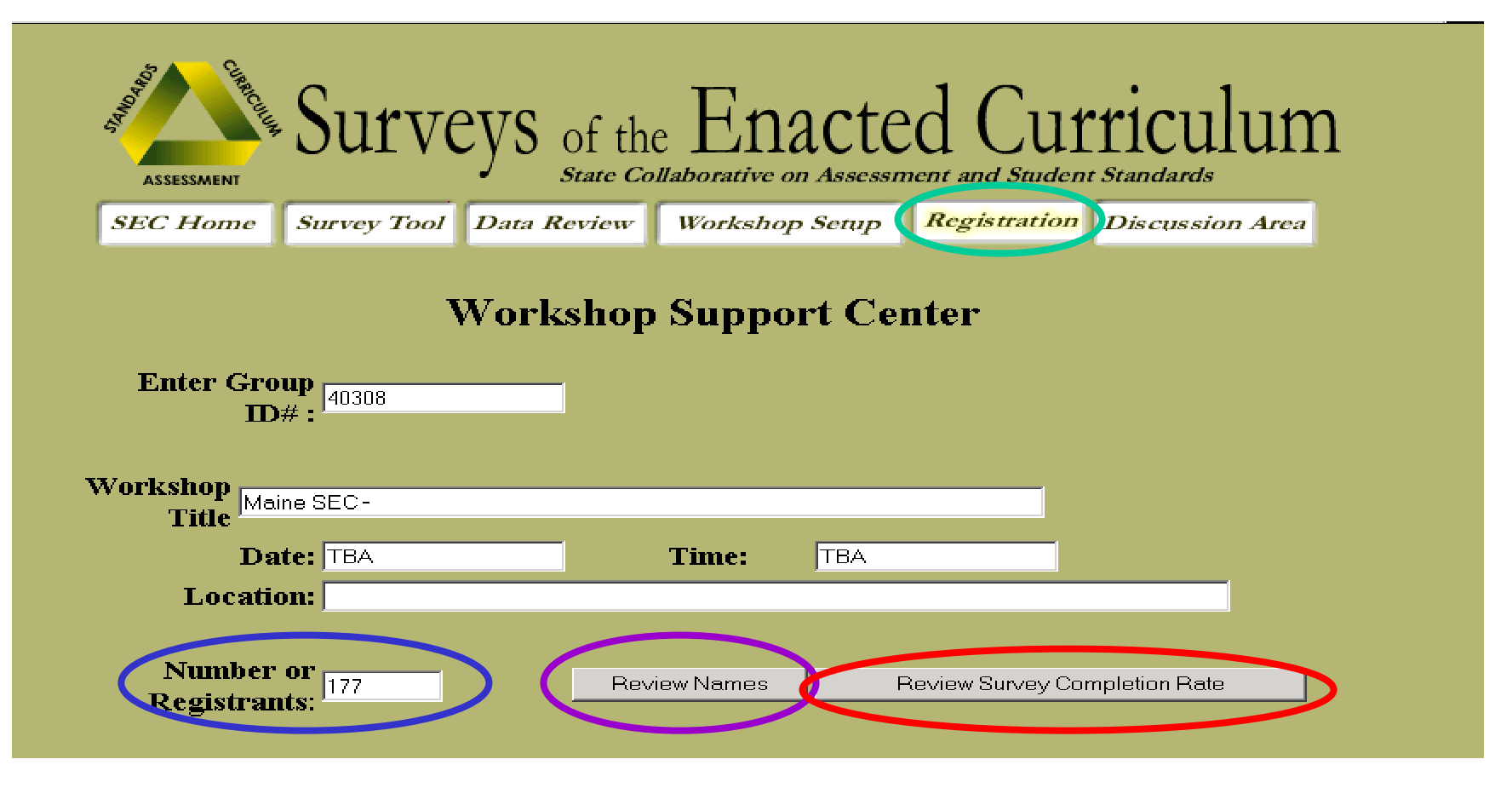

# **Monitoring Survey Completion**

... you can monitor how many registrants have completed each survey section.

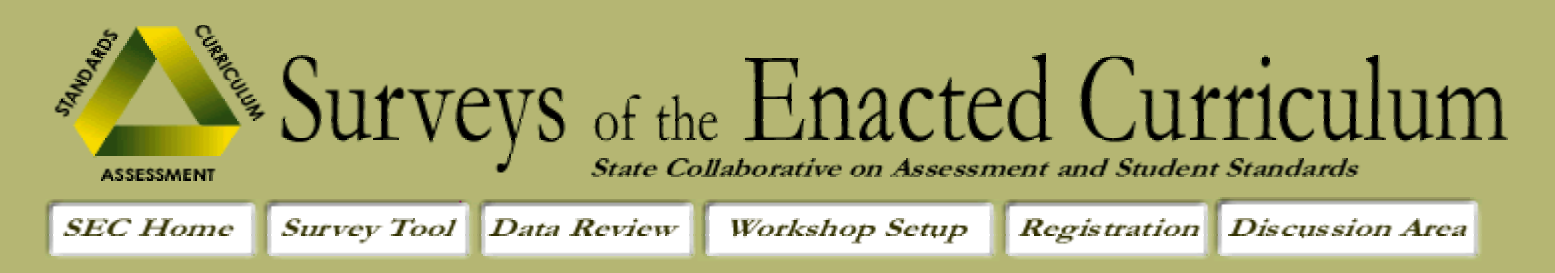

#### **Total Number of Registrants: 177**

| Survey Names               | Math | Science | Survey Names               | Math | Science |
|----------------------------|------|---------|----------------------------|------|---------|
| School & Class Description | 92   | 80      | Educational Technology     | 89   | 80      |
| Most Recent Unit           | 1    | 1       | Use of Assessments         | 90   | 77      |
| Use of Homework            | 92   | 80      | Instructional Influences   | 90   | 77      |
| Instructional Activities   | 91   | 80      | Instructional Readiness    | 89   | 78      |
| Problem-solving activities | 91   | 80      | Teacher Opinions & Beliefs | 88   | 76      |
| Small group work           | 91   | 79      | Professional Development   | 87   | 75      |
| Use of hands-on materials  | 91   | 80      | Teacher Characteristics    | 86   | 70      |
| Formal course preparation  | 86   | 69      | Instructional Content      | 78   | 52      |

Back to Top

## **Reviewing Survey Results**

#### Use the Data Review button to review survey results

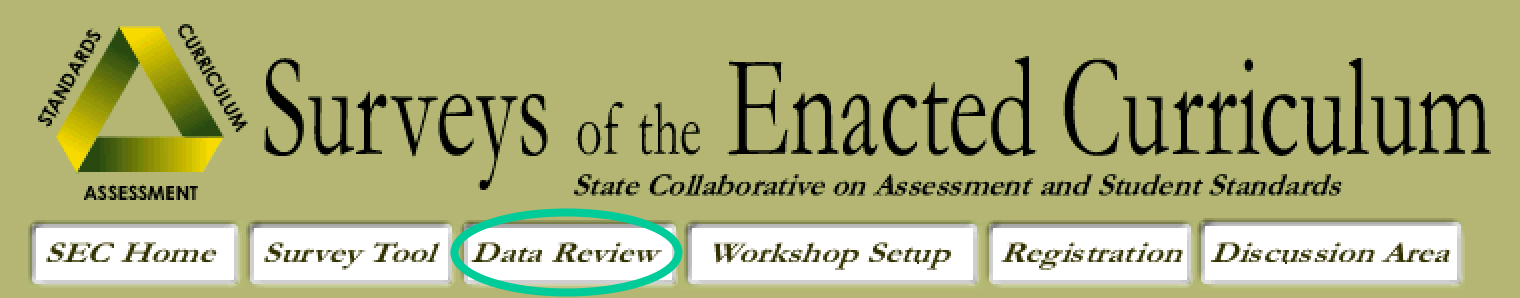

#### Welcome to the SEC Providers' Work Area

| SEC Home        | Return to the SEC Online Home Page                   | Enabled        |
|-----------------|------------------------------------------------------|----------------|
| Survey Tool     | Create a custom survey for Workshop registrants      | Not Functional |
| Data Review     | Review Data Results from Workshop<br>registrants     | Enabled        |
| Workshop Setup  | Set-up Workshop Information for<br>Registration Area | Enabled        |
| Registration    | Review participant sign-up information               | Enabled        |
| Discussion Area | Enter the Provider Discussion and<br>Resource Area   | Not Functional |

## **Reviewing Survey Results**

Review results for each survey section, by state, district/region, and (where sufficient numbers are available) school. Results can be disaggregated by grade level, student achievement levels (as perceived by teachers), amount of professional development, class size, percent minority, percent female and percent ELL/LEP.

| ASSESSMENT                 | Surve                                                                                                    | CYS of th                                    | e Enacte                                 | d Cur                         | riculum         |
|----------------------------|----------------------------------------------------------------------------------------------------|----------------------------------------------|------------------------------------------|-------------------------------|-----------------|
| SEC Home                   | Survey Tool                                                                                                    | Data Review                                  | Workshop Setup                           | Registration                  | Discussion Area |
|                            | AJ                                                                                                    | DMINISTRATO                                  | R REPORT GENERA                          | TOR                           |                 |
|                            | ŝ                                                                                                    | SELECT SUBJEC                                | T: Mathematics                           | •                             |                 |
|                            | SELE                                                                                                    | ECT CHART TYP                                | E: Class Description                     | -                             |                 |
|                            | LEFT CHA                                                                                                    | RT                                           | R                                        | IGHT CHART                    |                 |
| Sample Sel<br>District Sel | ection: Group Dat<br>ection: (All Distric                                                                       | ta 🔽                                         | Sample Selection:<br>District Selection: | Your State<br>(All Districts) | <u> </u>        |
| School Sel                 | ection: (All Schoo                                                                                              | ls)                                          | School Selection:                        | (All Schools)                 |                 |
| Report                     | ed By: Grade Lev<br>Grade Lev<br>Student Ao<br>Amount of<br>Class Size<br>Percent M<br>Percent Fe<br>Percent El | vel  vel vel vel vel vel vel vel vel vel vel | Reported By:                             | Grade Level                   |                 |

Chart A-1 Happyville Public Schools Science Year 1 Year 3 (99) (31) (30) (33) All Grades (87) (26) (29) Scale Measures of Instructional Practices All Grades Grades 8 Grades 8 By Grade Level Grades 7 Grades 7 Grades 6 Grades 6 *i*β1 0 20 40 60 80 % Ð. 28 40 69 88 % Communicating

Scientific

Understanding

T

I i

1

1

1

-2 -1

n

2 1

З -4 0 20 40 60 80 %

0

2 З. 4

2

Survey results can be summarized using a collection of Instructional Practice and Characteristics Scales

Results are displayed using floating bar charts to report mean and standard deviation results to describe variations in teacher responses.

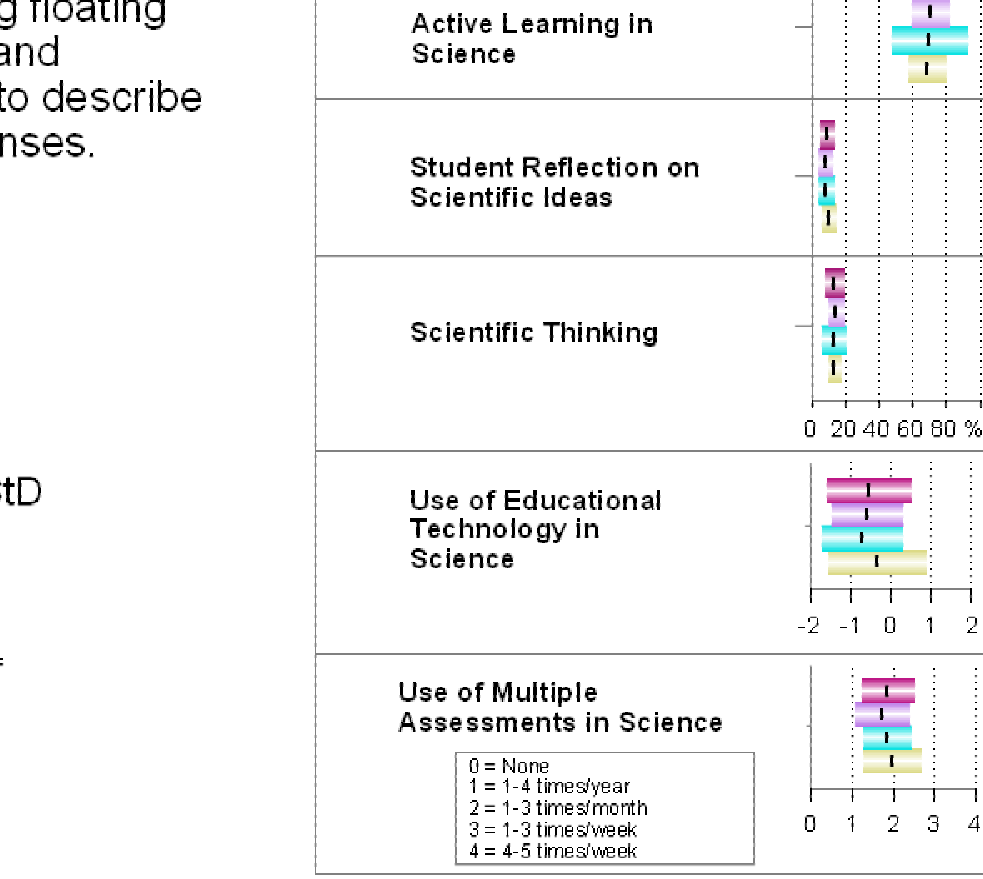

Legend

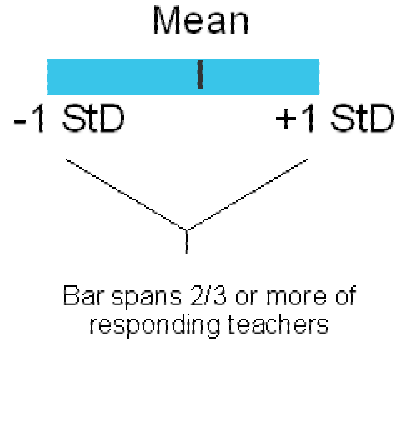

Chart I-1 Collecting Information in Science By Grade Level

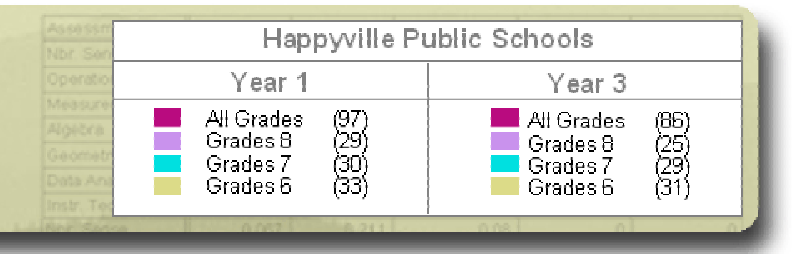

Survey results are also reported for individual survey items, and disaggregated by seven distinct categories: grade level, level of student achievement, amount of teacher professional development, percent minority, percent female, percent LEP and class size.

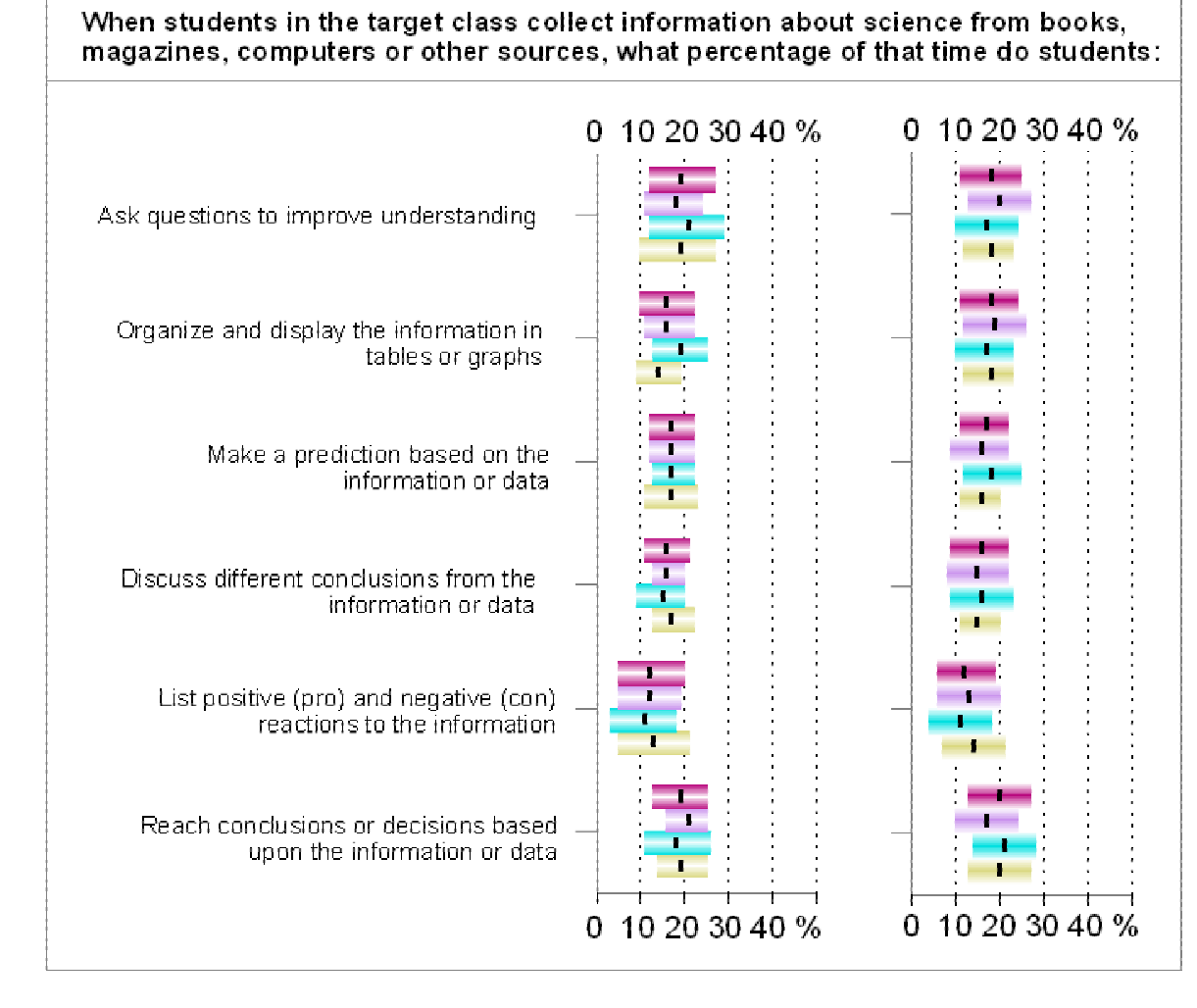

#### SEC Online

reports instructional content using tile charts.

Drop-down menus allow selection of grade-specific and course-specific results for school, district/region and state.

#### MathematicsContent: Measurement

#### Nov. 4-5 2004 SEC Workshop

#### Percentage of Overall Mathematics Instructional Time

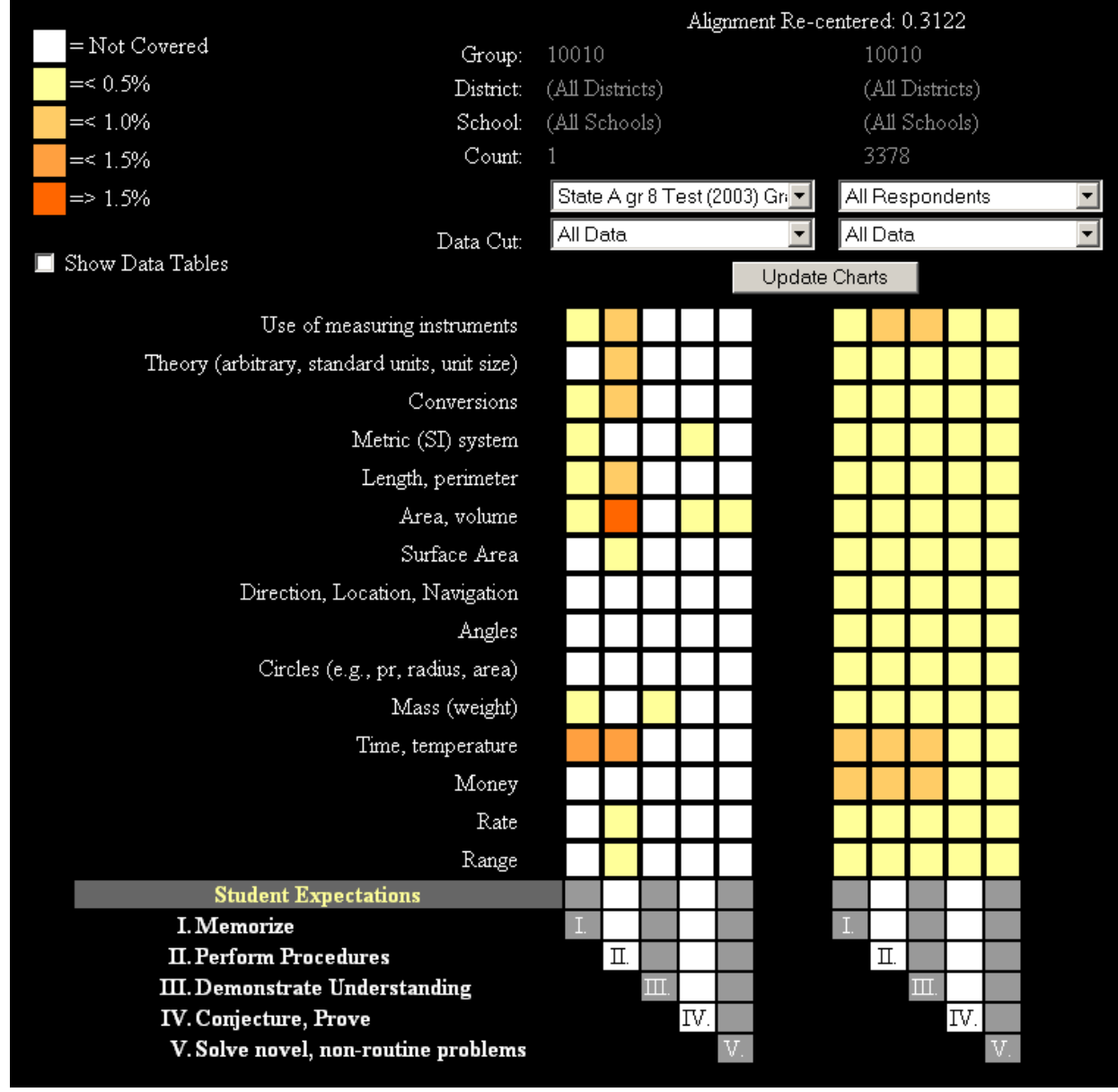

# **Collaborating Organizations**

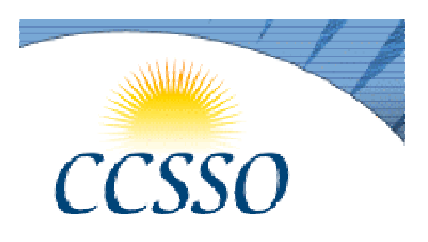

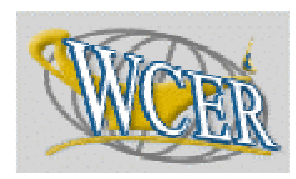

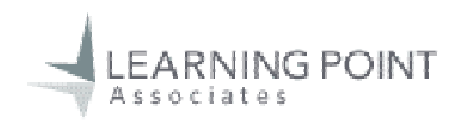

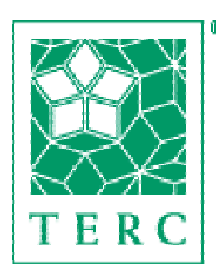

•Council of Chief State School Officers <u>www.SECsurvey.org</u>

•Wisconsin Center for Education Research<u>www.SEConline.org</u>

•Learning Point Associates/NCREL www.SECsupport.org

•TERC Regional Alliance DEC Project<u>www.ra.terc.edu/DE</u>C